## Special Documentation Levelflex FMP5x

Heartbeat Diagnostics Heartbeat Verification Heartbeat Monitoring

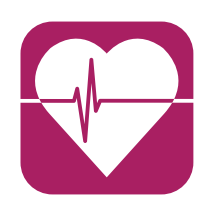

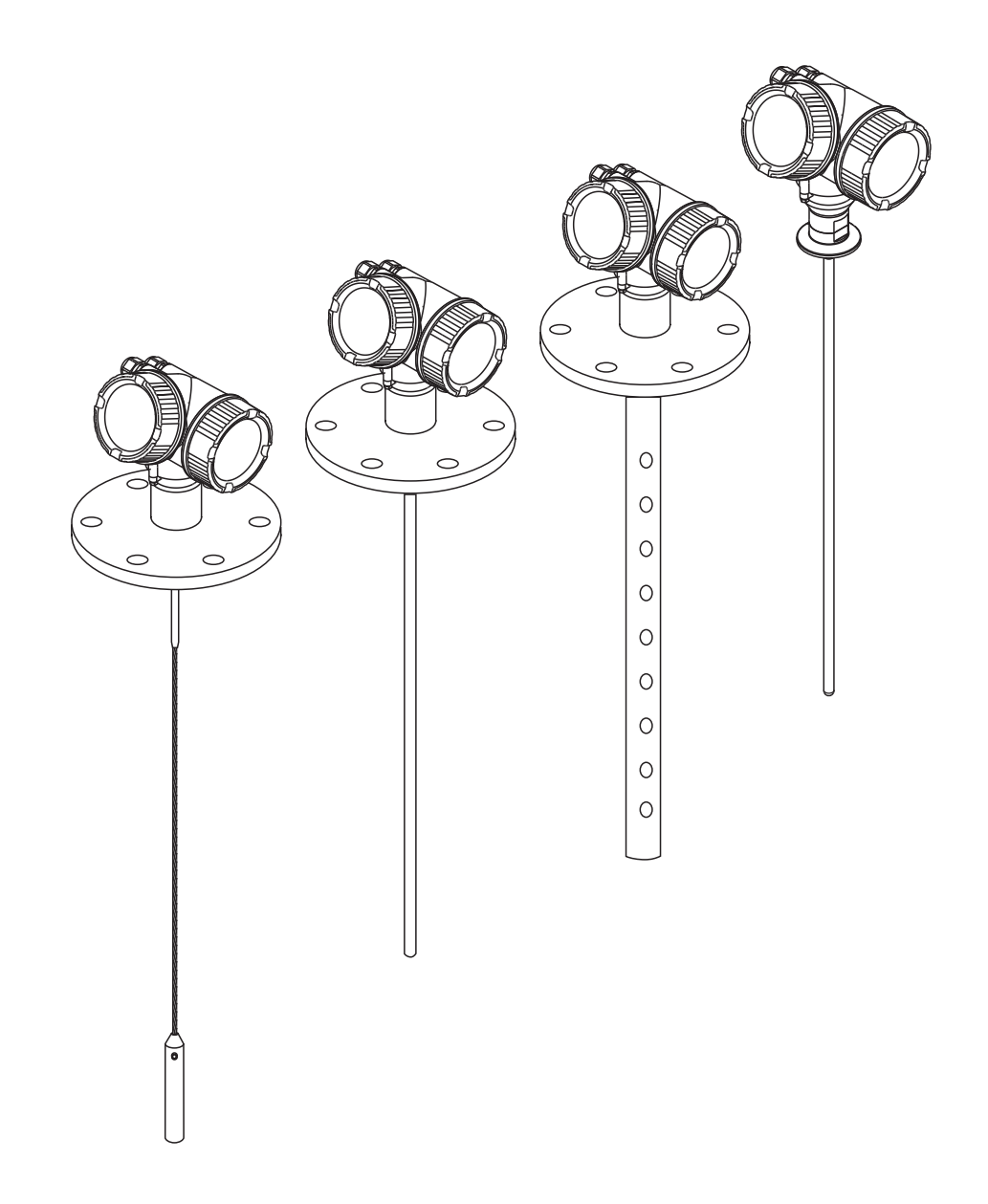

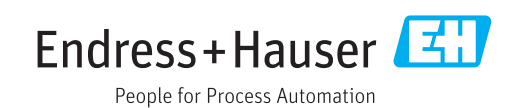

## Table of contents

| 1          | Document information 4                                                           |
|------------|----------------------------------------------------------------------------------|
| 1.1<br>1.2 | Document function4Symbols used4                                                  |
| 1.3        | Documentation 5                                                                  |
| 2          | Heartbeat modules                                                                |
| 2.1        | Overview                                                                         |
| 2.2        | Short description of the modules                                                 |
| 2.3<br>2.4 | Module availability       9         Subsequent activation of the modules       9 |
| 3          | Heartbeat Diagnostics 10                                                         |
| 3.1        | Diagnostic messages on the local display<br>module (example)                     |
| 3.2        | Diagnsotic messages in an operating tool 11                                      |
| 4          | Heartbeat Verification 12                                                        |
| 4.1        | Verification report 12                                                           |
| 4.2        | Proof test for SIL or WHG applications 16                                        |
| 5          | Heartbeat Monitoring 18                                                          |
| 5.1        | Monitoring parameters in the verification                                        |
| 5.2        | Foam detection                                                                   |
| 5.3        | Buildup detection 27                                                             |

#### **Document information** 1

#### 1.1 **Document function**

This Special Documentation contains a description of the additional parameters and technical data that are available with the **Heartbeat Verification** and **Heartbeat Monitoring** application packages.

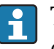

This manual is a Special Documentation. It is not a substitute for the technical documentation according to the following table:

| Product                                             | Communication       | Operating Instructions | Technical Information |
|-----------------------------------------------------|---------------------|------------------------|-----------------------|
| FMP50                                               | HART                | BA01000F               | TI01000F              |
|                                                     | PROFIBUS PA         | BA01005F               |                       |
|                                                     | FOUNDATION Fieldbus | BA01051F               |                       |
| <ul><li>FMP51</li><li>FMP52</li><li>FMP54</li></ul> | HART                | BA01001F               | TI01001F              |
|                                                     | PROFIBUS PA         | BA01006F               |                       |
|                                                     | FOUNDATION Fieldbus | BA01052F               |                       |
| FMP53                                               | HART                | BA01002F               | TI01002F              |
|                                                     | PROFIBUS PA         | BA01007F               |                       |
|                                                     | FOUNDATION Fieldbus | BA01053F               |                       |
| FMP55                                               | HART                | BA01003F               | TI01003F              |
|                                                     | PROFIBUS PA         | BA01008F               |                       |
|                                                     | FOUNDATION Fieldbus | BA01054F               |                       |
| <ul> <li>FMP56</li> </ul>                           | HART                | BA01004F               | TI01004F              |
| • FMP57                                             | PROFIBUS PA         | BA01009F               |                       |
|                                                     | FOUNDATION Fieldbus | BA01055F               |                       |

The Operating Instructions and other technical documents pertaining to the device are available via:

- Internet: www.endress.com/deviceviewer
- Smart phone/tablet: Endress+Hauser Operations App

#### 1.2 Symbols used

#### 1.2.1 Symbols for certain types of information

| Symbol   | Meaning                                                                                    |
|----------|--------------------------------------------------------------------------------------------|
| A0011193 | <b>Tip</b><br>Indicates additional information.                                            |
| A0011194 | <b>Reference to documentation</b><br>Refers to the corresponding device documentation.     |
| A0011195 | <b>Reference to page</b><br>Refers to the corresponding page number.                       |
| A0011196 | <b>Reference to graphic</b><br>Refers to the corresponding graphic number and page number. |

| Symbol   | Meaning                                                                                                    |
|----------|----------------------------------------------------------------------------------------------------|
| A0013140 | <b>Operation via local display</b><br>Indicates navigation to the parameter via the local display.                      |
| A0013143 | <b>Operation via operating tool</b><br>Indicates navigation to the parameter via the operating tool.                    |
| A0013144 | Write-protected parameter<br>Indicates a parameter that can be locked against changes by entering a user-specific code. |

## **1.2.2** Symbols in graphics

| Symbol         | Meaning      |
|----------------|--------------|
| 1, 2, 3        | Item numbers |
| A, B, C,       | Views        |
| A-A, B-B, C-C, | Sections     |

## 1.3 Documentation

For an overview of the scope of the associated Technical Documentation, refer to the following:

- The W@M Device Viewer: enter the serial number from the nameplate (www.endress.com/deviceviewer)
- The *Endress+Hauser Operations App*: Enter the serial number from the nameplate or scan the 2-D matrix code (QR code) on the nameplate.

## 2 Heartbeat modules

## 2.1 Overview

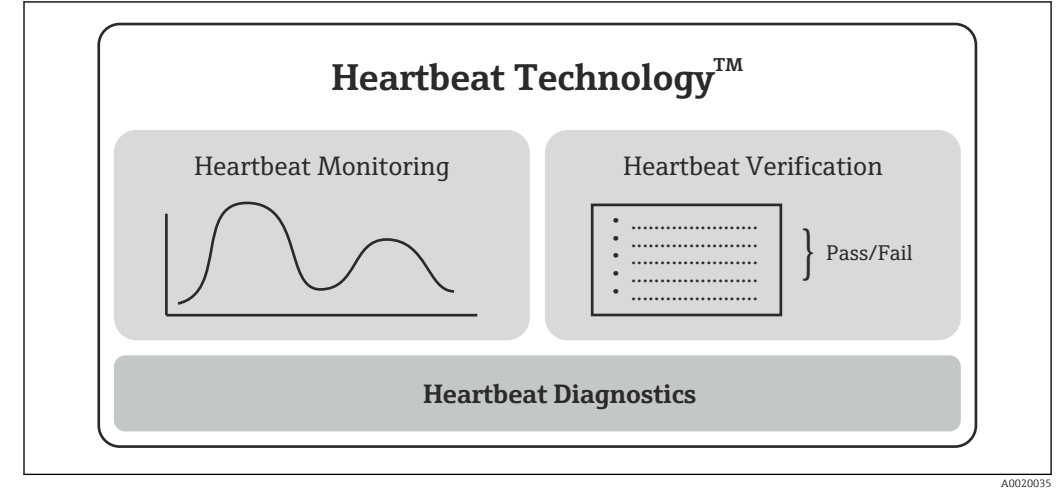

I Heartbeat modules

## 2.2 Short description of the modules

### 2.2.1 Heartbeat Diagnostics

#### Function

- Continuous self-monitoring of the device.
- Diagnostic messages output to
  - the local display
  - an asset management system (e.g. FieldCare/DeviceCare)
  - an automation system (e.g. PLC)

#### Advantages

- Device condition information is available immediately and processed in time.
- The status signals are classified in accordance with VDI/VDE 2650 and NAMUR recommendation NE 107 and contain information about the cause of the error and remedial action.

#### **Detailed description**

→ 🗎 10

## 2.2.2 Heartbeat Verification

#### Device functionality checked on demand

- The verification result provides information about the condition of the device: **Passed** or **Failed**.
- The results are documented in a verification report.
- The automatically generated report supports the obligation to demonstrate compliance with internal and external regulations, laws and standards.
- Verification is possible without interrupting the process.

#### Advantages

- No onsite presence is required to use the function.
- The DTM<sup>1)</sup> triggers verification in the device and interprets the results. No specific knowledge is required on the part of the user.
- The verification report can be used to prove quality measures to a third party.
- Heartbeat Verification can replace other maintenance tasks (e.g. periodic check) or extend the test intervals.

#### Proof test for SIL/WHG-locked devices<sup>2)</sup>

- The Heartbeat Verification module contains a wizard for the proof test which must be performed at appropriate intervals for the following applications:
   – SIL (IEC61508/IEC61511)
  - WHG (German Water Resources Act)
- When a proof test is performed, the SIL-locking or WHG-locking will be temporarily unlocked. After the proof test, the wizard guides back to the locked state.
- The wizard can be used via FieldCare, DeviceCare, PACTware or a DTM-based process control system.
- In the case of SIL-locked and WHG-locked devices, the "Heartbeat Verification" module can **not** be used without additional measures (e.g. by-passing of the output current) because the output current must be simulated (Increased safety mode) or the level must be approached manually (Expert mode) during subsequent re-locking (SIL/WHG locking).

#### **Detailed description**

→ 🗎 12

<sup>1)</sup> DTM: Device Type Manager; controls device operation via DeviceCare, FieldCare, PACTware or a DTM-based process control system.

<sup>2)</sup> Only relevant for devices with SIL or WHG approval: order code 590 ("Additional approval"), option LA ("SIL") or LC ("WHG").

## 2.2.3 Heartbeat Monitoring

#### Monitoring parameters in the verification report

- For the test items of the verification report, the corresponding parameter values are also included in the report.
- The verification report contains additional parameter values to assess the condition of the device.
- The data are supplied in the XML format in order to allow easy trend analysis in an external tool.

#### Advantages

- Early detection of changes (trends) to ensure plant availability and product quality.
- Use of device data for the proactive planning of measures (e.g. cleaning/maintenance).
- Identification of undesirable process conditions as the basis to optimizing the facility and the processes.
- Can be used to control automated measures to remove foam or buildup.

#### "Foam detection" wizard

The **Foam detection** wizard is only visible for **Medium type** = **Liquid**. This is the case for FMP50, FMP51, FMP52, FMP53, FMP54 and FMP55.

- The Heartbeat Monitoring module contains the **Foam detection** wizard.
- This wizard is used to configure automatic foam detection, which detects foam on the product surface on the basis of the reduced signal amplitude. Foam detection can be linked to a switch output in order to control a sprinkler system, for example, which dissolves the foam.
- This wizard can be used via FieldCare, DeviceCare, PACTware or a DTM-based process control system.

#### "Build-up detection" wizard

- The Heartbeat Monitoring module contains the **Build-up detection** wizard.
- The wizard is used to configure automatic buildup detection, which detects the buildup of deposits on the probe on the basis of the reduced signal amplitude. Buildup detection can be linked to a switch output in order to signal that a cleaning of the sensor is required.
- This wizard can be used via FieldCare, DeviceCare, PACTware or a DTM-based process control system.

The **Foam detection** and **Build-up detection** wizards cannot be used together.

#### **Detailed description**

→ 🗎 18

## 2.3 Module availability

**Heartbeat Diagnostics** is available in all device versions with Heartbeat Technology. Feature 540 in the product structure determines whether **Heartbeat Verification** and **Heartbeat Monitoring** are available:

| Heartbeat module       | Feature 540: "Application package"                                                               |
|------------------------|--------------------------------------------------------------------------------------------------|
| Heartbeat Verification | <ul><li>EH: "Heartbeat Verification + Monitoring"</li><li>EJ: "Heartbeat Verification"</li></ul> |
| Heartbeat Monitoring   | EH: "Heartbeat Verification + Monitoring"                                                        |

If the device was ordered with one of these options, the corresponding Heartbeat modules are available on delivery.

## 2.4 Subsequent activation of the modules

If a Heartbeat module was not selected when the device was ordered, it is possible to activate the module subsequently depending on the firmware version. Contact your Endress+Hauser sales organization and you will get a serial-number-specific activation code that must be entered via the operating menu. The relevant Heartbeat module is then permanently available in the device.

## 2.4.1 Menu path for the activation code

#### Navigation

"Expert"  $\rightarrow$  System  $\rightarrow$  Administration  $\rightarrow$  Activate SW option

### 2.4.2 Firmware versions that support subsequent module activation

| Device | Communication       | Firmware version   |
|--------|---------------------|--------------------|
| FMP5x  | HART                | 01.03.01 or higher |
|        | PROFIBUS PA         | 01.01.01 or higher |
|        | FOUNDATION Fieldbus | 01.01.01 or higher |

## 3 Heartbeat Diagnostics

Device diagnostic messages, along with remedial measures, are displayed:

- on the local display of the device
- in the operating tool (FieldCare/DeviceCare)
- For information about using the diagnostic messages, see the "Diagnostics and troubleshooting" section of the Operating Instructions.

Operating Instructions:  $\rightarrow \square 4$ 

# 3.1 Diagnostic messages on the local display module (example)

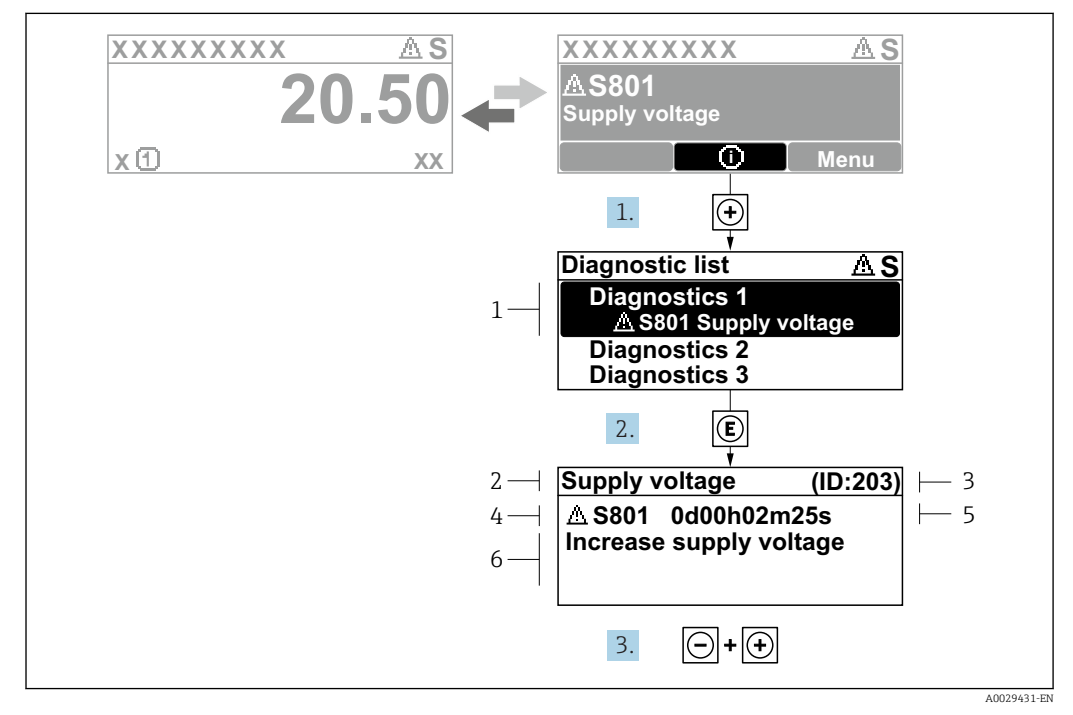

2 Message for remedial measures

- 1 Diagnostic information
- 2 Short text
- 3 Service ID
- 4 Diagnostic behavior with diagnostic code
- 5 Operation time of occurrence
- 6 Remedial measures

## 3.2 Diagnsotic messages in an operating tool

1. Navigate to the **Diagnostics** menu.

- └ In the **Actual diagnostics** parameter, the diagnostic event is shown with event text.
- 2. On the right in the display range, hover the cursor over the **Actual diagnostics** parameter.

|                 | 🕺 🖸 🖆 🖆 🍕 🎋                 | 0                            |                                                    |
|-----------------|-----------------------------|------------------------------|----------------------------------------------------|
| Menu / Variable |                             | Actual diagnostics:          | M950 Advanced diagnostic 2 occured                 |
| 🖹 🗁 Diagnos     | stics                       | Timestamp:                   | 15d02h58m20s                                       |
| P Actu          | ual diagnostics:<br>estamp: | Previous diagnostics:        | Maintain your diagnostic event<br>(Service ID:359) |
| PC Prev         | vious diagnostics:          | Timestamp:                   | 0d00h00m00s                                        |
| PI Time         | estamp:                     | Operating time from restarts | 0d00b26m53s                                        |
| P- Ope          | erating time from restart:  | operating time from restart. | 000012011033                                       |
| P Ope           | erating time:               | Operating time:              | 15d03h00m11s                                       |
| Diar            | apostic list                |                              |                                                    |

A tool tip with remedial measures for the diagnostic event appears.

## 4 Heartbeat Verification

## 4.1 Verification report

## 4.1.1 Creating the verification report using the wizard

The wizard to create a verification report is only available if the device is operated via FieldCare, DeviceCare, PACTware or a DTM-based process control system.

|          | _                          |
|----------|----------------------------|
| Distance | Not used                   |
| 0.724 "  |                            |
|          |                            |
|          |                            |
|          | Distance<br><b>0,724</b> m |

Click the **Heartbeat** button on the dashboard.

└ A choice of heartbeat wizards is displayed.

| 2. | Heartbeat Verification<br>Heartbeat Verification |
|----|--------------------------------------------------|
|    | Heartbeat Monitoring<br>Foam detection           |
|    | Build-up detection                               |
|    | Heartbeat SIL/WHG SIL/WHG confirmation           |
|    | Proof test                                       |

Select the **Heartbeat Verification** wizard.

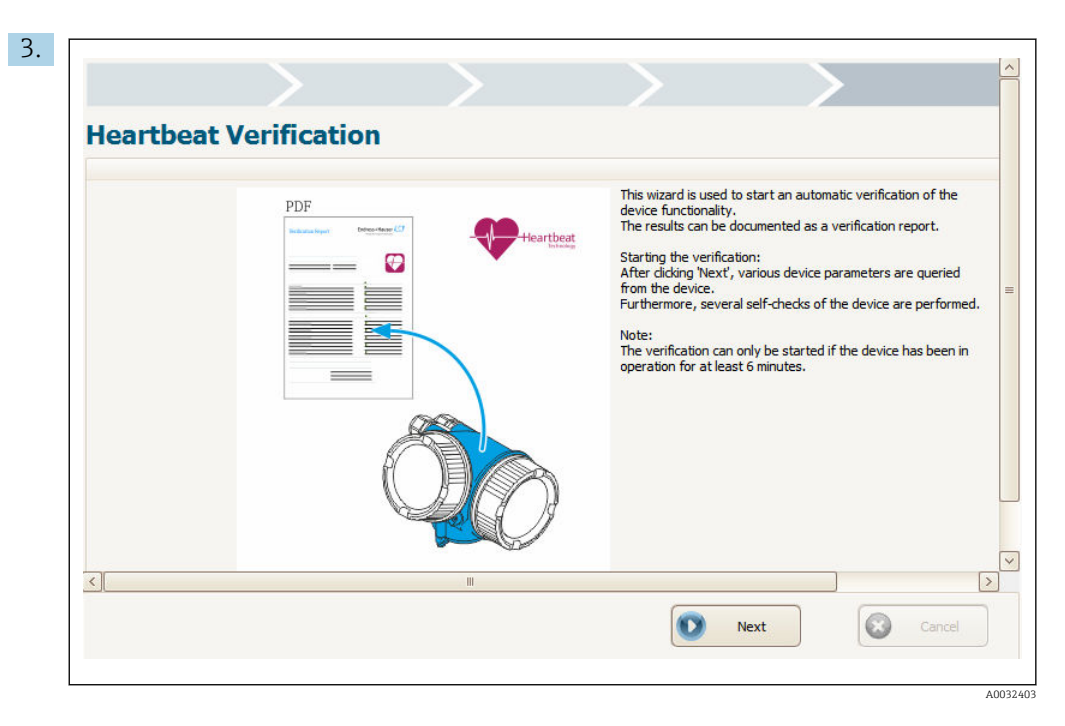

Follow the instructions given by the wizard.

← The wizard guides you through the entire process for creating the verification report. The verification report can be saved as a PDF or XML file.

## 4.1.2 Contents of the verification report

- The verification report contains the results of the test items: **Passed** or **Failed** is indicated as the result.
- If the **Heartbeat Monitoring** module is available, additional pages with the test itmes and associated parameter values are displayed in addition to the verification report.

#### Verification report: general information

| Parameter                                                                                                    | Description/comments                                                                                 |  |
|----------------------------------------------------------------------------------------------------|----------------------------------------------------------------------------------------------------|--|
| Device information                                                                                                    |                                                                                                    |  |
| Location                                                                                                    | Location of the device within the plant; is defined when the verification report is created.         |  |
| Device tag                                                                                                    | Is defined when commissioning the device:<br>Commissioning $\rightarrow$ Device tag                  |  |
| Device name (HART, PROFIBUS)                                                                                              | Is hard-programmed into the device.                                                                  |  |
| Device Type (FOUNDATION Fieldbus)                                                                                         | Is hard-programmed into the device.                                                                  |  |
| Serial number                                                                                                    | Is hard-programmed into the device.                                                                  |  |
| Firmware version                                                                                                    | Is hard-programmed into the device.                                                                  |  |
| ENP version (FOUNDATION Fieldbus)                                                                                         | Is hard-programmed into the device.                                                                  |  |
| Order code (FOUNDATION Fieldbus)                                                                                          | Is hard-programmed into the device.                                                                  |  |
| <ul> <li>Extended order code 1 to 3 (HART, PROFIBUS)</li> <li>Extended order code 1 to 2 (FOUNDATION Fieldbus)</li> </ul> | Contains the options of all the ordering features of the device. Is hard-programmed into the device. |  |
| Verification information                                                                                                  |                                                                                                    |  |
| Date/time                                                                                                    | Date and time when the verification was performed.                                                   |  |
| Notes                                                                                                    | Notes that can be entered when creating the verification report.                                     |  |
| Result                                                                                                    |                                                                                                    |  |
| Overall verification result*                                                                                              | <ul><li>■ Z: Passed</li><li>■ Siled</li></ul>                                                        |  |

#### Verification report: verification results

The test result for all the test items is given on the subsequent pages. The following results are possible:

- Passed
- 🛯 🔀: Failed

Verification criteria for the test items

| Test item                          | Verification criterion                                                                                                    |  |  |
|------------------------------------|----------------------------------------------------------------------------------------------------|--|--|
| Mainboard module                   |                                                                                                    |  |  |
| Check set and measured current     | Indicates whether read-back current at the output matches the current set by the device.                                                                                       |  |  |
| Logical program run control        | Indicates whether the function blocks of the software are executed in the correct order.                                                                                       |  |  |
| Check sum RAM                      | Checks the correct function of the RAM (Random Access Memory).                                                                                                    |  |  |
| Status                             | Checks all the relevant status signals of the device.                                                                                                    |  |  |
| I/O module                         |                                                                                                    |  |  |
| Check sum RAM                      | Checks the correct function of the RAM (Random Access Memory).                                                                                                    |  |  |
| Sensor                             | Sensor                                                                                                    |  |  |
| Result self check                  | Checks whether the device is fit for use.<br>To do so, a test signal generated in the sensor module is fed into the analog<br>path. The test signal is recorded and evaluated. |  |  |
|                                    | <ul><li>Test echo in timeframe?</li><li>Test echo amplitude in permitted range?</li></ul>                                                                                      |  |  |
| Result device check                | Checks the strength of the found echos.                                                                                                    |  |  |
| Reference pulse HF                 | Checks the sensor functionality and the functionality of the signal path in the sensor module.                                                                                 |  |  |
| Quartz synchronisation             | Checks the basic functions that are necessary to achieve the required accuracy.                                                                                                |  |  |
| HF cable damage                    | Checks whether the HF cablebetween the electronics and the sensor is in a proper state (without disconnection).                                                                |  |  |
| Check sum RAM                      | Checks the correct function of the RAM (Random Access Memory).                                                                                                    |  |  |
| Sensor module voltage verification | Checks the voltage of the sensor module.                                                                                                    |  |  |
| Temperature check                  | Checks whether the temperature in the terminal compartment is within the critical limits.                                                                                      |  |  |

#### Monitoring parameters in the verification report

In the case of devices with the "Heartbeat Monitoring" module, the verification report contains additional monitoring parameters  $\rightarrow \cong 18$ .

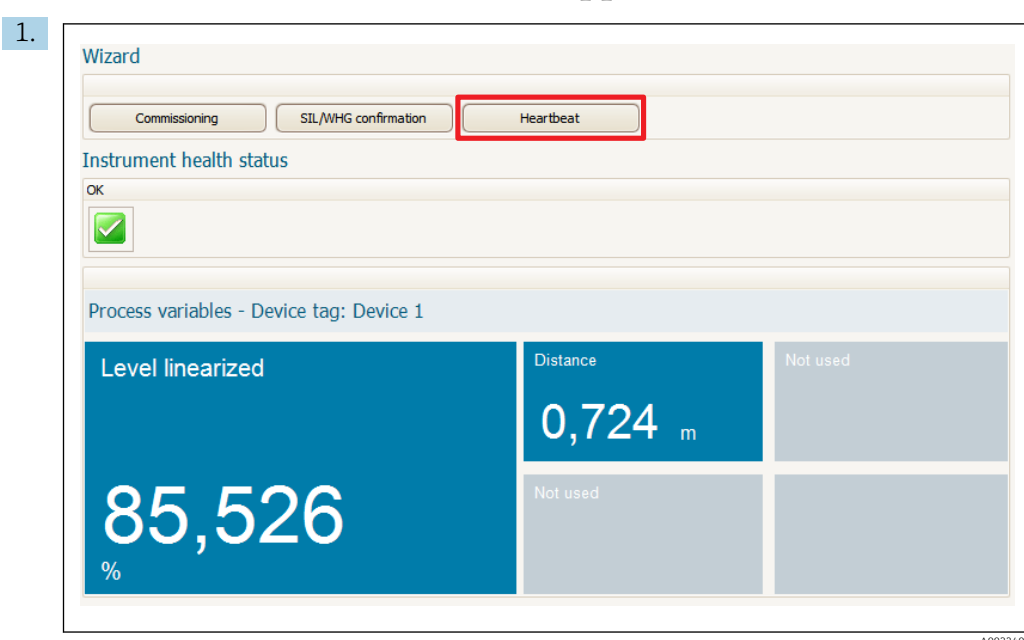

## 4.2 Proof test for SIL or WHG applications

Click the **Heartbeat** button on the dashboard. → A choice of heartbeat wizards is displayed.

| 2. |                                        |          |
|----|----------------------------------------|----------|
|    | Heartbeat Verification                 |          |
|    | Heartbeat Verification Heartbeat       |          |
|    | Heartbeat Monitoring<br>Foam detection |          |
|    | Build-up detection                     |          |
|    | Heartbeat SIL/WHG SIL/WHG confirmation |          |
|    | Proof test                             |          |
|    |                                        | A0032552 |

Select the **Proof test** wizard.

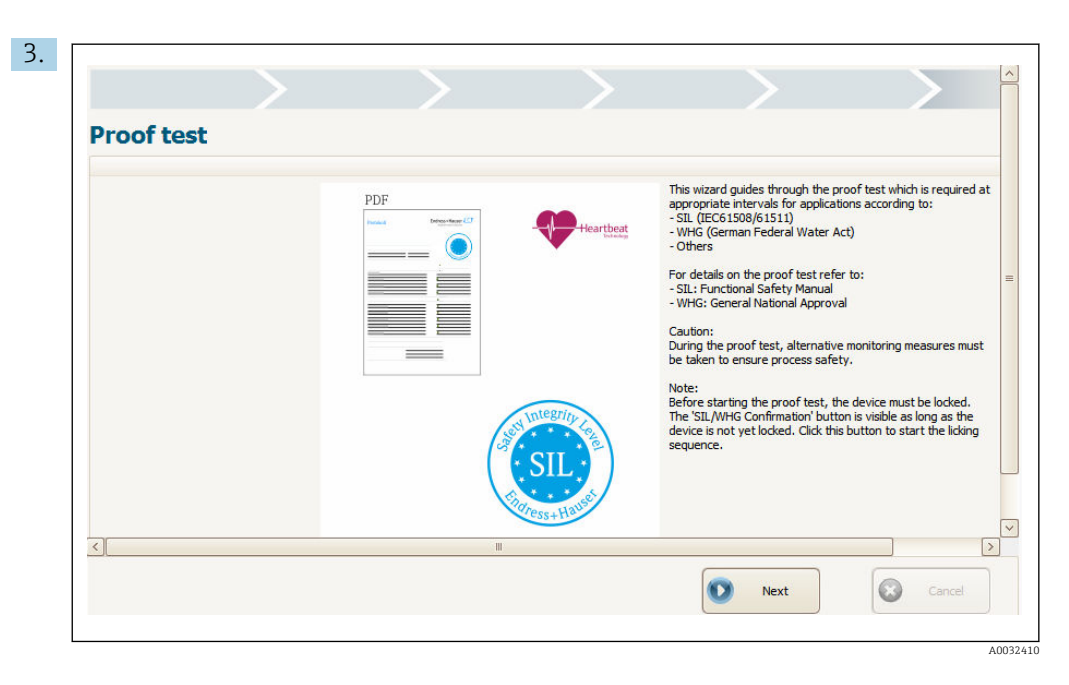

Click "Next" to start the wizard.

∟.

4. The **Configuration counter** parameter is displayed (among other things) on the next page.

Compare the displayed value to the value from the last proof test protocol:

| <b>Commissioning / Proof test</b> |             |                   | 23 🖘 🛈 🌘    |
|-----------------------------------|-------------|-------------------|-------------|
| Plant operator                    |             | Device inform     | nation      |
| Device information                |             | Device tag:       | Device tag  |
| Device tag                        | Device tag  | Serial number:    | AAFFFFAAFFF |
| Device name                       | Device name | Firmware version: | 01.00.01    |
| Serial number                     | AAFFFFAAFF  | F                 | 145         |
| Firmware version                  | 01.00.01    |                   |             |
| Configuration counter             | (145)       |                   |             |
|                                   | $\smile$    |                   |             |

If the values are identical, the device configuration has not been changed since the the last proof test.

5. On the next pages follow the instructions of the wizard.

← The wizard guides through the complete proof test. Before completing the wizard, a proof test protocol can be saved as a PDF file.

## 5 Heartbeat Monitoring

## 5.1 Monitoring parameters in the verification report

In the case of devices with the "Heartbeat Monitoring" module, the verification report contains two additional tables with detailed information on the monitoring parameters.

- Table "Monitoring parameters of the test items" (  $\rightarrow$  🗎 18)
- Table "Additional monitoring parameters" (  $\rightarrow \cong 20$ )

The following is specified for each monitoring parameter:

- the parameter name
- the unit (if relevant for this parameter)
- the measured value
- the minimum permitted value (if relevant for this parameter)
- the maximum permitted value (if relevant for this parameter)

### 5.1.1 Monitoring parameters of the test items

The monitoring parameters of the test items ebable device experts to analyze the device status in detail.

| Test item                      | Monitoring<br>parameter                                                                                                 | Meaning/remarks                                                                          |  |
|--------------------------------|----------------------------------------------------------------------------------------------------|------------------------------------------------------------------------------------------|--|
| Mainboard module               |                                                                                                    |                                                                                          |  |
| Check set and measured current | -                                                                                                    | Indicates whether read-back current at the output matches the current set by the device. |  |
| Logical program run<br>control | -                                                                                                    | Indicates whether the function blocks of the software are executed in the correct order. |  |
| Check sum RAM                  | -                                                                                                    | Checks the correct function of the RAM (Random Access Memory).                           |  |
| Status                         | Diagnostics 1                                                                                                    | Up to five diagnostic messages are displayed.                                            |  |
|                                | Diagnostics 2 - Calling up additional information, including reme<br>- Additional information on diagnostic messages: ( | <ul> <li>Calling up additional information, including remedy measures: →</li></ul>       |  |
| Diagnostics 3                  |                                                                                                    | ( $\rightarrow$ 🗎 4), chapter "Diagnostics and troubleshooting"                          |  |
|                                | Diagnostics 4                                                                                                    |                                                                                          |  |
|                                | Diagnostics 5                                                                                                    |                                                                                          |  |
| I/O module                     |                                                                                                    |                                                                                          |  |
| Check sum RAM                  | -                                                                                                    | Checks the correct function of the RAM (Random Access Memory).                           |  |

| Test item                                     | Monitoring<br>parameter                                                     | Meaning/remarks                                                                                                    |  |  |
|-----------------------------------------------|-----------------------------------------------------------------------------|----------------------------------------------------------------------------------------------------|--|--|
| Sensor                                        |                                                                             |                                                                                                    |  |  |
| Result self check                             | Result self check                                                           | Checks whether the device is fit for use.                                                                                                    |  |  |
|                                               | Analogpath test<br>amplitude                                                | To do so, a test signal generated in the sensor module is fed into the analog path. The test signal is recorded and evaluated.                                                    |  |  |
|                                               | Noise mean value                                                            | <ul><li>Test echo in timeframe?</li></ul>                                                                                                    |  |  |
|                                               | Analogpath test<br>reference amplitude                                      | <ul> <li>Test echo amplitude in permitted range?</li> </ul>                                                                                                    |  |  |
|                                               | Difference to reference amplitude                                           |                                                                                                    |  |  |
| Result device check                           | Result device check                                                         | The <b>Result device check</b> monitoring parameter checks the strength of the found echos.                                                                                       |  |  |
|                                               | Level signal                                                                | Possible results:                                                                                                    |  |  |
|                                               | Last check time                                                             | <ul> <li>Installation of</li> <li>Accuracy reduced (signal available but its strength near the lower limit)</li> </ul>                                                            |  |  |
|                                               | Launch signal                                                               | <ul> <li>Measurement capability reduced (signal too weak)</li> <li>Check not done</li> </ul>                                                                                      |  |  |
|                                               | Interface signal<br>(if an interface<br>measurement has<br>been configured) | The additional monitoring parameters indicate possible causes for a weak signal and thus help to optimize the installation and calibration of the device.                         |  |  |
| Reference pulse HF                            | Reference echo<br>amplitude                                                 | Checks the sensor functionality and the functionality of the signal path in the sensor module.                                                                                    |  |  |
| Quartz synchronisation                        | Request cycle time                                                          | Checks the synchronization of the HF signals and thus the built-in quartz crystals and oscillators.                                                                               |  |  |
|                                               | Sweep time                                                                  |                                                                                                    |  |  |
|                                               | Unfiltered sweep<br>time                                                    |                                                                                                    |  |  |
| HF cable damage                               | -                                                                           | Checks whether the HF cablebetween the electronics and the sensor is in a proper state (without disconnection).                                                                   |  |  |
| Check sum RAM                                 | -                                                                           | Checks the correct function of the RAM (Random Access Memory).                                                                                                    |  |  |
| Sensor module voltage verification            | -                                                                           | Checks the voltage of the sensor module.                                                                                                    |  |  |
| Temperature check<br>(FOUNDATION<br>Fieldbus) |                                                                             | Checks whether the temperature in the terminal compartment is within the critical limits.<br>Temperatures outside the critical limits may cause interruptions of the measurement. |  |  |
| Temperature check<br>(HART, PROFIBUS PA)      | Electronic<br>temperature                                                   | Checks whether the temperature in the terminal compartment is within the critical limits.<br>Temperatures outside the critical limits may cause interruptions of the measurement. |  |  |
|                                               | Max. electronics<br>temperature                                             | → 🗎 22                                                                                                    |  |  |
|                                               | Min. electronics<br>temperature                                             |                                                                                                    |  |  |

#### 5.1.2 Additional monitoring parameters

**Trend evaluation** The additional monitoring parameters convey especially useful information when taking into account not only their current value but also their development (trend) in the past. The XML format of the verification report is particularly suited for the trend evaluation in an external tool.

| Monitoring<br>parameter                                                                                           | Meaning/Remarks                                                                                                    |
|----------------------------------------------------------------------------------------------------|----------------------------------------------------------------------------------------------------|
| <ul> <li>Min. terminal<br/>voltage</li> <li>Max. terminal<br/>voltage</li> <li>(HART, PROFIBUS<br/>PA)</li> </ul> | Meaning<br>Minimum or maximum voltage at the supply terminals in the past<br>Evaluation<br>Used to detect possible voltage spikes.                                                                                                    |
| Terminal voltage 1<br>(HART, PROFIBUS<br>PA)                                                                      | <ul> <li>Meaning Voltage at the supply terminals</li> <li>Evaluation <ul> <li>Voltages exceeding the maximum limit may damage the device.</li> </ul> </li> <li>Voltages which are permanently near the upper limit may reduce the life expectancy of the device.</li> <li>If the voltage falls below the lower limit, the device may fail.</li> </ul>                                           |
|                                                                                                    | <b>Evaluation of the trend</b><br>Decreasing terminal voltages may indicate corrosion of the supply terminals.                                                                                                    |
| Relative echo<br>amplitude                                                                                        | MeaningDistance of the amplitude of the level signal above the evaluation curve (dependent on<br>the noise level). This value is dependent on the level distance and a number of process<br>conditions.Evaluation of the trendSignificant decreases of the amplitude while the other conditions (distance, medium,<br>status of process) remain the same, may indicate build-up at the antenna. |
| Absolute echo<br>amplitude                                                                                        | Meaning         Absolute amplitude of the level signal (not taking into account the noise level). This value is dependent on the level distance and a number of process conditions.         Evaluation of the trend         Significant decreases of the amplitude while the other conditions (distance, medium, status of process) remain the same, may indicate build-up at the antenna.      |
| Absolute EOP<br>amplitude                                                                                         | Meaning         Amplitude of the end-of-probe signal         Evaluation of the trend         Significant decreases of the amplitude while the other conditions (distance, medium, status of process) remain the same, may indicate build-up at the probe.                                                                                                    |

| Monitoring<br>parameter                                        | Meaning/Remarks                                                                                                    |
|----------------------------------------------------------------|----------------------------------------------------------------------------------------------------|
| Last level changed                                             | <b>Meaning</b><br>Lists the tracking history of the level signal.<br>This eight-digit shift register is updated every time the tracking of the echo has been<br>interrupted. The newest value is at the right. |
|                                                                | Meaning of the numbers:                                                                                                    |
|                                                                | The echo is determined by static algorithms. This corresponds to a stable evaluation and tracking of the echo.                                                                                                 |
|                                                                | <ul><li>The tracked echo has been lost. Frequent occurence of 2 hints at an instable echo.</li><li>3:</li></ul>                                                                                                |
|                                                                | The evaluated echo has jumped from a static to a moving echo. Most likely the previous echo was a static interference signal.                                                                                  |
|                                                                | (only for <b>Evaluation mode = Long time history</b> )<br>A plausibility check using the end-of-probe or tank bottom signal has caused an echo jump.                                                           |
|                                                                | <ul> <li>(only for Evaluation mode = Long time history)</li> <li>A plausibility check using a multiple echo has caused an echo jump.</li> </ul>                                                                |
|                                                                | <ul> <li>o.<br/>(only for Evaluation mode = Long time history)<br/>The evaluation of the echo track has caused the evaluation of a different echo.</li> <li>7:</li> </ul>                                      |
|                                                                | <ul> <li>(only for Evaluation mode = Long time history)</li> <li>The echo has been determined using the tank table and the multiple echo.</li> <li>8:</li> </ul>                                               |
|                                                                | (only for <b>Evaluation mode = Long time history</b> )<br>The echo has been determined using the tank table and the end-of-probe or tank<br>bottom signal.                                                     |
| <ul> <li>Max. draining<br/>speed</li> </ul>                    | <b>Meaning</b><br>Maximum draining or filling speed obtained since the last reset.                                                                                                    |
| <ul> <li>Max. filling speed</li> </ul>                         | <b>Evaluation</b><br>Used to detect possible measured value spikes.                                                                                                    |
|                                                                | Note This drag indicator can be reset via "Expert $\rightarrow$ Diagnostics $\rightarrow$ Min/max values $\rightarrow$ Reset min./max.".                                                                       |
| <ul><li>Min. level value</li><li>Max. level value</li></ul>    | <b>Meaning</b><br>Minimum or maximum level obtained since the last reset.                                                                                                    |
|                                                                | <b>Evaluation</b><br>Used to detect possible measured value spikes.                                                                                                    |
|                                                                | Note This drag indicator can be reset via "Expert $\rightarrow$ Diagnostics $\rightarrow$ Min/max values $\rightarrow$ Reset min./max.".                                                                       |
| <ul><li>Time min. level</li><li>Time max. level</li></ul>      | <b>Meaning</b><br>Time at which the minimum or maximum level has been obtained.                                                                                                    |
|                                                                | <b>Evaluation</b><br>Helps to relate the recorded measured value peak to the process history.                                                                                                    |
| <ul><li>I max. drain speed</li><li>I max. fill speed</li></ul> | Meaning<br>Maximum draining or filling speed the interface level obtained since the last reset.<br>(I: Interface level)                                                                                        |
|                                                                | <b>Prerequisite</b><br>An interface measurement has been configured in the device.                                                                                                    |
|                                                                | <b>Evaluation</b><br>Used to detect possible measured value spikes.                                                                                                    |
|                                                                | Note This drag indicator can be reset via "Expert $\rightarrow$ Diagnostics $\rightarrow$ Min/max values $\rightarrow$ Reset min./max.".                                                                       |

| Monitoring<br>parameter                                                                                    | Meaning/Remarks                                                                                                    |
|----------------------------------------------------------------------------------------------------|----------------------------------------------------------------------------------------------------|
| <ul><li>Min. interface value</li><li>Max. interface</li></ul>                                              | <b>Meaning</b><br>Minimum or maximum interface level obtained since the last reset.                                                                                                    |
| value                                                                                                    | <b>Prerequisite</b> An interface measurement has been configured in the device.                                                                                                    |
|                                                                                                    | <b>Evaluation</b><br>Used to detect possible measured value spikes.                                                                                                    |
|                                                                                                    | Note<br>This drag indicator can be reset via "Expert → Diagnostics → Min/max values → Reset<br>min./max.".                                                                                                    |
| <ul><li>Time min. interface</li><li>Time max. interface</li></ul>                                          | <b>Meaning</b><br>Time at which the minimum or maximum interface level has been obtained.                                                                                                    |
|                                                                                                    | <b>Prerequisite</b><br>An interface measurement has been configured in the device.                                                                                                    |
|                                                                                                    | <b>Evaluation</b><br>Helps to relate the recorded measured value peak to the process history.                                                                                                    |
| Configuration counter<br>(HART, PROFIBUS                                                                   | <b>Meaning</b><br>Is incremented with each change of a parameter.                                                                                                    |
| PA)                                                                                                    | The creation of a verification report nitself implies a number of parameter changes. Therefore, the <b>Configuration counter</b> parameter will always be different in different reports.                                                                                                    |
| Minimum value     1 to 2     Maximum value     1 to 2     Maximum value     1 to 2     Pr (Advanced     Ar | <b>Meaning</b><br>Minimum or maximum value the assigned measured variable has obtained since the<br>last reset.                                                                                                    |
|                                                                                                    | <b>Prerequisite</b><br>An advanced diagnostics has been configured in the device.                                                                                                    |
| diagnostics)                                                                                               | <ul> <li>Measuring variable being evaluated</li> <li>Is assigned in the Assign diagnostic signal 1 to 2 parameter</li> <li>If a foam detection (→ 🗎 24) or build-up detection (→ 🗎 27) have been configured by the respective wizard, the following measuring variables are automatically assigend: <ul> <li>Assign diagnostic signal 1 = Level linearized</li> <li>Assign diagnostic signal 2 = Relative echo amplitude</li> </ul> </li> </ul> |
|                                                                                                    | <b>Note</b><br>This drag indicator can be reset via "Expert $\rightarrow$ Diagnostics $\rightarrow$ Advanced diagnostics 1 to 2 $\rightarrow$ Reset min./max. 1 to 2".                                                                                                    |
| Temperature<br>(HART, PROFIBUS<br>PA)                                                                      | <b>Meaning</b><br>Checks whether the temperature in the terminal compartment is within the critical limits.                                                                                                    |
|                                                                                                    | <b>Evaluation</b><br>Temperatures outside the critical limits may cause interruptions of the measurement.                                                                                                    |
| <ul><li>Max. electronics<br/>temperature</li><li>Min. electronics</li></ul>                                | Meaning<br>Checks whether the maximum or minimum electronics temperature obtained in the<br>past is within the critical limits.                                                                                                    |
| temperature<br>(HART, PROFIBUS<br>PA)                                                                      | Evaluation<br>Temperatures outside the critical limits may cause interruptions of the measurement.                                                                                                    |
|                                                                                                    | These drag indicators can be reset via: Expert $\rightarrow$ Diagnostics $\rightarrow$ Min/max values $\rightarrow$ Reset min./max.temp.                                                                                                    |

## Integration of monitoring parameters in control systems

A number of monitoring parameters can be transmitted to the control system via the cyclic data traffic. The same is valid for additional parameters of the Advanced Diagnostics. Transmission to the control system uses the HART variables or the Analog Input Blocks, respectively.

Refer to the operating menu:

- HART:
- Expert → Communication → Output → PV/SV/TV/QV
  For details see the Description of Device Parameters GP01000F.
  PROFIBUS PA:
- **Expert**  $\rightarrow$  **Analog inputs**  $\rightarrow$  **Analog input N**  $\rightarrow$  **Channel** For details see the Description of Device Parameters GP01001F.
- FOUNDATION Fieldbus:
   Expert → Analog inputs → Analog input N → Channel For details refer to the FOUNDATION Fieldbus specification.

## 5.2 Foam detection

The **Foam detection** wizard is only visible for **Medium type** = **Liquid**. This is the case for FMP50, FMP51, FMP52, FMP53, FMP54 and FMP55.

Foam detection and build-up detection cannot be used at the same time. The **Foam detection** wizard will overwrite device parameters which may be used by the **Build-up detection** wizard as well. Therefore, the build-up detection will no longer work after a foam detection has been configured.

## 5.2.1 Operating principle

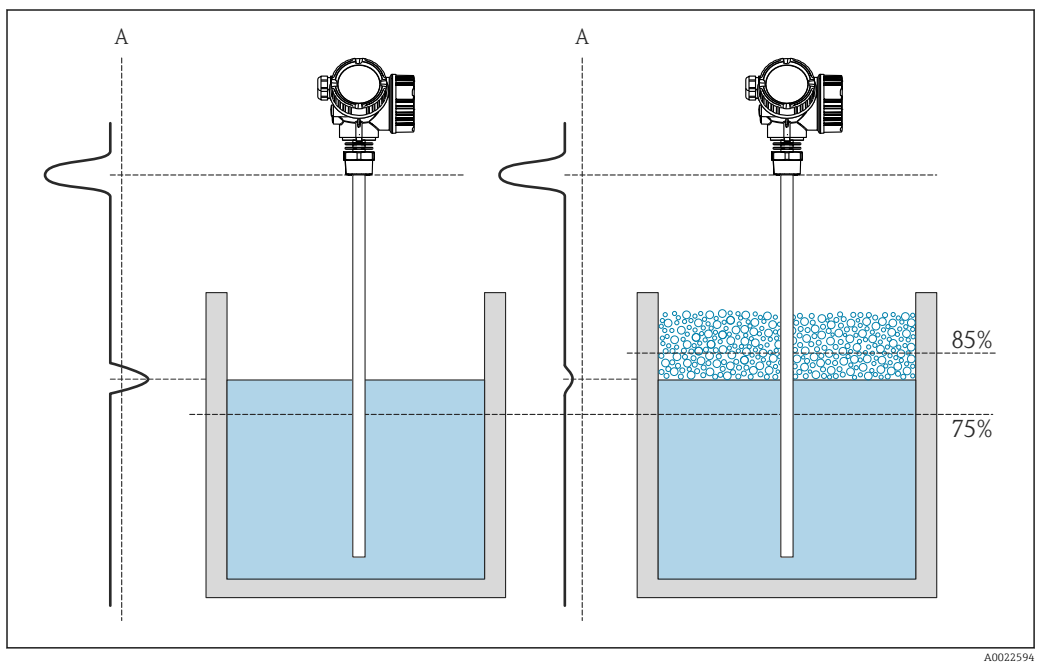

Image 3 Foam detection operating principle. The 75% and 85% limits are sample values. Values that suit the specific application must be selected in each case.

A Amplitude threshold for foam detection

Foam reduces the echo amplitude and can therefore be detected automatically. Given that the echo amplitude also depends on the measured distance, foam detection should only be active if the level is in a user-defined range (75 to 85 % in the example indicated). Foam detection can be linked to a switch output in order to control a sprinkler system, for example, which dissolves the foam.

## 5.2.2 Configuration

The **Foam detection** wizard is only available if the device is operated via FieldCare, DeviceCare, PACTware or a DTM-based process control system.

| Commissioning SIL/WHG confirma         | Heartbeat |          |
|----------------------------------------|-----------|----------|
| Instrument health status               |           |          |
| ok                                     |           |          |
|                                        |           |          |
| Process variables - Device tag: Device | 1         |          |
|                                        | Distance  | Natured  |
| Level linearized                       | Distance  | Not used |
|                                        | 0,724 "   |          |
|                                        |           |          |
| 85 526                                 | Not used  |          |
| 00.020                                 |           |          |

Click the **Heartbeat** button on the dashboard.

└ A choice of heartbeat wizards is displayed.

| 2. Heartbeat Verification<br>Heartbeat Verification | Heartbeat |
|-----------------------------------------------------|-----------|
| Heartbeat Monitoring<br>Foam detection              |           |
| Build-up detection                                  |           |
| Heartbeat SIL/WHG SIL/WHG confirmation              |           |
| Proof test                                          |           |

Select the **Foam detection** wizard.

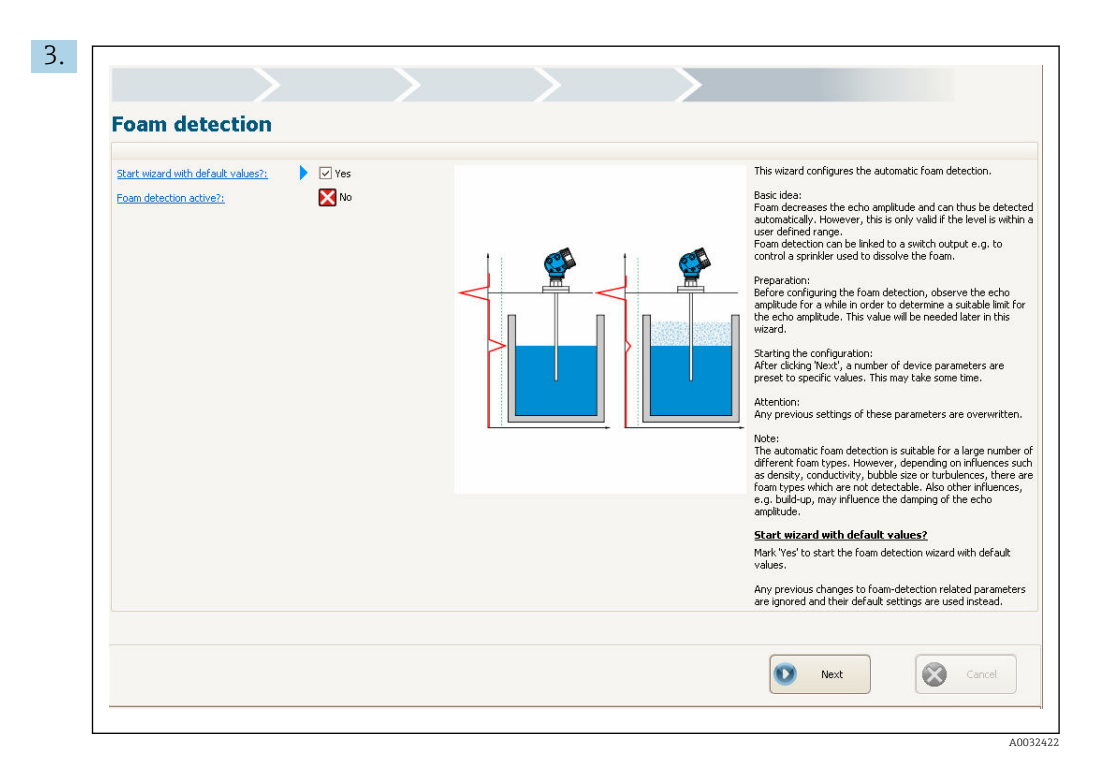

Follow the instructions given by the wizard.

└ The wizard guides you through the entire configuration of the foam detection function.

## 5.3 Buildup detection

Build-up detection and Foam detection cannot be used at the same time. The **Build-up detection** wizard will overwrite device parameters which may be used by the **Foam detection** wizard as well. Therefore, the foam detection will no longer work after a build-up detection has been configured.

## 5.3.1 Operating principle

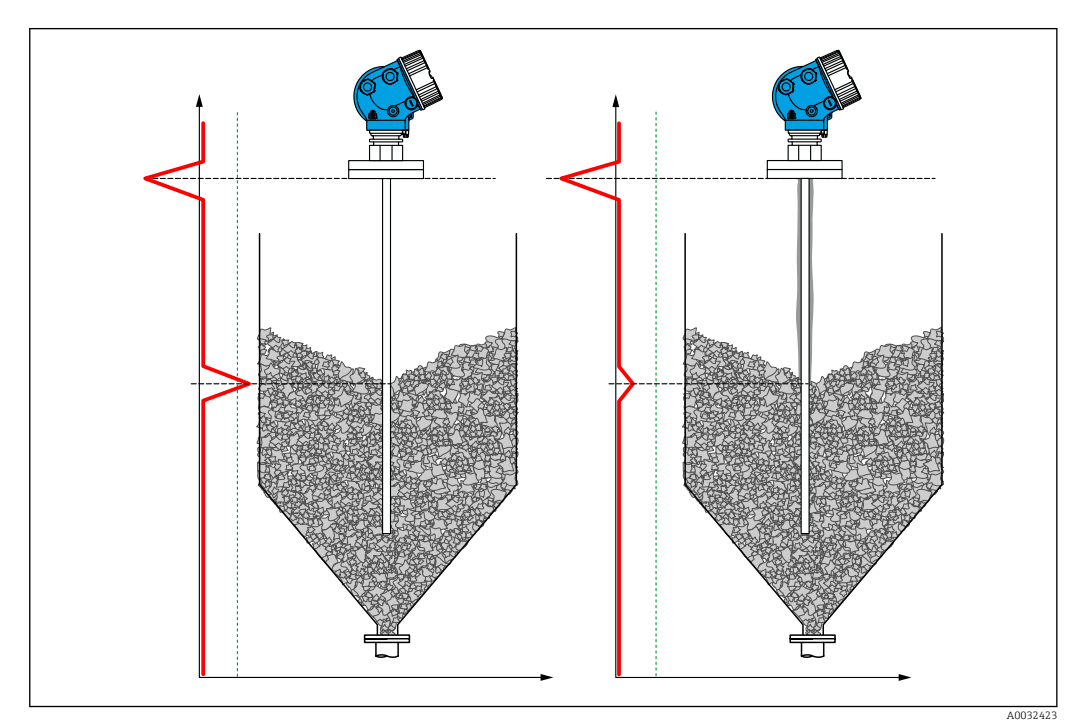

Buildup detection operating principle

Buildup reduces the echo amplitude and can therefore be detected automatically. Given that the echo amplitude also depends on the measured distance, buildup detection should only be active if the level is in a user-defined range.

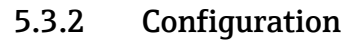

The **Build-up detection** wizard is only available if the device is operated via FieldCare, DeviceCare, PACTware or a DTM-based process control system.

| instrument health status               |          |         |
|----------------------------------------|----------|---------|
|                                        |          |         |
|                                        |          |         |
| Process variables - Device tag: Device | L        |         |
| Loud Paradard                          | Distance | Notused |
| Leveninearized                         |          |         |
|                                        | 0,724 m  |         |
|                                        |          |         |
|                                        |          |         |

Click the **Heartbeat** button on the dashboard.

└ A choice of heartbeat wizards is displayed.

| 2. | Heartbeat Verification<br>Heartbeat Verification |
|----|--------------------------------------------------|
|    | Heartbeat Monitoring<br>Foam detection           |
|    | Build-up detection                               |
|    | Heartbeat SIL/WHG SIL/WHG confirmation           |
|    | Proof test                                       |

Select the **Build-up detection** wizard.

| <b>Build-up detection</b>                                         | 1      |  |                                                                                                    |          |
|-------------------------------------------------------------------|--------|--|----------------------------------------------------------------------------------------------------|----------|
| Start wizerd with default values?;<br>Build up detection active?; | No Yes |  | This waterd configures the automatic build-up detection.<br>Basic idea:<br>Build-up decrementable, However, the only valid if the level<br>is within a user defined range.<br>And the operation of the second second second second<br>angitude for a while in order to determine a suitable limit for<br>the echa angitude. The value will be needed take in the<br>vaterd.<br>After colong limit, a number of device parameters are<br>protocol time may be parameters are<br>represed with the parameters and the second<br>for a second second second second second second<br>replaced of the second second second second second<br>replaced the second second second second second<br>following pages.<br>Batt vision with default values?<br>May previous dampes to build-up detection related<br>parameters are impred and their default values. |          |
|                                                                   |        |  |                                                                                                    | lext Car |

Follow the instructions given by the wizard.

└ The wizard guides you through the entire configuration of the buildup detection function.

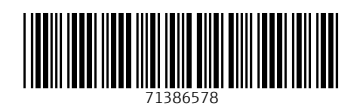

www.addresses.endress.com

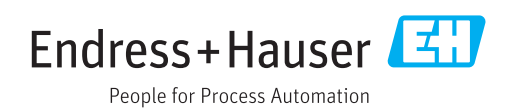